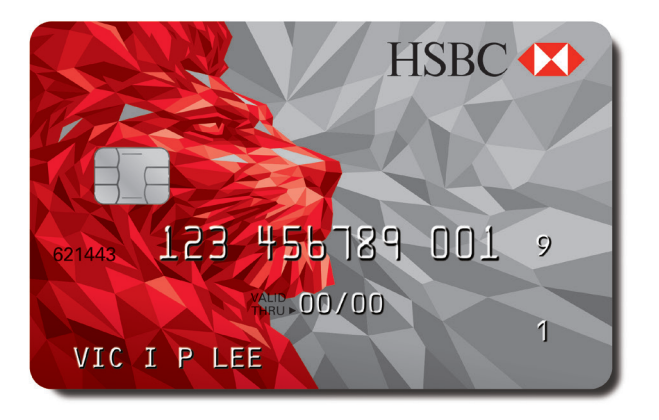

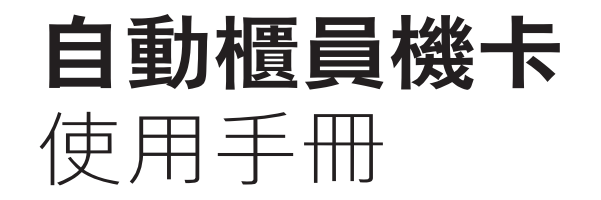

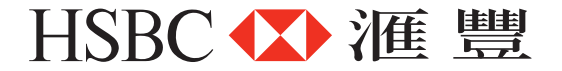

# 目錄

|                                                                                                    | 頁數       |                                                                                                    | 頁數             |
|----------------------------------------------------------------------------------------------------|----------|----------------------------------------------------------------------------------------------------|----------------|
| 1 盡享自助銀行服務便利                                                                                                 | 1        | 3 每日交易限額                                                                                           | 11             |
| <ul> <li>2 使用自動櫃員機卡倍添方便</li> <li>2.1 日常銀行服務</li> <li>一 自動櫃員機用途廣泛</li> <li>— 田全存款方便</li> </ul>                | 2<br>2   | <ol> <li>4 戶口卡安全提要</li> <li>4.1 私人密碼保密措施</li> <li>4.2 妥善保存自動櫃員機卡</li> <li>4.3 使用自動櫃員機須知</li> </ol> | 14<br>14<br>15 |
| <ul> <li>一 支票存款快捷方便</li> <li>2.2 消費更便利</li> <li>一 購物免現金</li> <li>2.3 繳費更便利</li> <li>一 使用自動櫃員機繳付賬單</li> </ul> | 10<br>10 | <ul> <li>4.3 使用自動櫃員機須知</li> <li>5 客戶服務</li> <li>一 自動櫃員機卡如被竊或遺失</li> <li>一 「提款易」服務簡單易用</li> </ul>   | 17             |

## 1. 盡享自助銀行服務便利

多謝選用滙豐服務。滙豐自動櫃員機卡功能齊全,讓您全日24小時 使用銀行服務。您只需攜帶自動櫃員機卡,便可隨時隨地使用滙豐 及恒生銀行遍設全港的1,000多部自動櫃員機,處理日常賬務及繳付 費用,毋需親臨分行,亦可享用方便快捷的現代銀行服務,理財更 靈活。

如果您持有滙豐的商業入數卡,您便可輕鬆以不同的自助存款方式 存入現金和支票。此卡的功能只限於存款入賬,不可查詢賬戶資料, 亦毋須使用密碼即可進行交易(不設提款/轉賬功能)。

## 2. 使用自動櫃員機卡倍添方便

您可憑滙豐自動櫃員機卡,透過滙豐各分行、 理財易中心、港鐵站、機場及碼頭的自動櫃員機, 全日24小時使用各種自助銀行服務。自動櫃員機 卡簡單易用,請詳閱以下各項服務的簡介。

## 2.1 日常銀行服務

#### 自動櫃員機用途廣泛

您可憑滙豐自動櫃員機卡,在自動櫃員機進行 提款、現金或支票存款、卡戶口之間轉賬或轉賬 至其他滙豐及恒生銀行戶口、查詢賬戶結餘、 重設電話理財密碼、登記自動電話理財服務,以 及申請支票簿和戶口結單。此外,您可隨時更改 您自動櫃員機卡的私人密碼,轉換屏幕顯示的 語言為中文或英文,甚至繳付賬單。

### 操作步驟

- 將自動櫃員機卡插入自動櫃員機的「入卡處」。
- 輸入您的私人密碼,然後按「輸入」鍵。
- 選擇所需服務,並依照屏幕上的指示操作。

### 提款

無論您身在何地,持有滙豐自動櫃員機卡,便毋須 擔心現金短缺,因為您可透過我們遍佈本港及全球 的滙豐集團旗下自動櫃員機\*及銀聯或PLUS自動 櫃員機(請留意自動櫃員機卡背面之網絡標誌) 提取現金。

不論本地與海外<sup>#</sup>,不同類別的自動櫃員機卡及 信用卡的最高每日提款限額如下(或等值的當地 貨幣): 
 滙豐卓越理財卡
 港幣 80,000 元

 滙豐運籌理財卡
 港幣 80,000 元

 其他個人客戶卡
 港幣 80,000 元

 商業扣賬卡
 港幣 20,000 元

 商業櫃員機卡
 自訂提款上、下限由港幣

 1,000 元至港幣 20,000 元

每張發給個人客戶的新卡均預設港幣 80,000 元的 本地自動櫃員機每日提款限額。客戶可透過本地 滙豐/恒生的自動櫃員機或本地滙豐分行查詢或 調整相關限額。 如果想提取最高提款額,您或需進行多次提款操 作,因為不同的自動櫃員機設有不同的提款限額。

- \* 銀聯自動櫃員機晶片卡不適用於以下國家的滙豐自動櫃員機: 阿根廷、法國、希臘、馬耳他、墨西哥、新西蘭及土耳其。
- # 基於安全理由,所有自動櫃員機卡每日海外提款限額被設定為港幣0元(於2013年3月1日起生效)。客戶需先透過本地滙豐/恒生自動 櫃員機、滙豐網上理財、滙豐流動理財、滙豐電話理財或本地滙豐 分行啟動提款限額,方可於海外提款。每日海外自動櫃員機提款限 額可設定為本地自動櫃員機提款限額的0%,50%,或100%。

提款簡單容易,操作程序如下:

- 按下「提款」鍵。
- 如果您的自動櫃員機卡可處理多過一個 戶口\*,請選擇提款戶口。
- 輸入您想提取的金額,然後按「輸入」鍵。
- \* 您可憑同一張自動櫃員機卡,處理您在滙豐的任何三個戶口。如欲 享用此項服務,請前往本港任何一間滙豐分行索取有關申請表格, 填妥後交回即可。

#### 費用

在香港使用非滙豐自動櫃員機網絡及於海外享用自 動櫃員機服務時,請留意相關收費。詳情請查閱 「滙豐零售銀行及財富管理客戶銀行服務費用簡介」 或與我們職員聯絡。

## 存款

- 按下「存款」鍵。
- 選擇您想存入現金或支票的戶口。
- 選擇存入「現金」或「支票」。
- 輸入您想存入的金額,然後按「輸入」鍵。
- 自動櫃員機會自動發出存款封套及存款單。
- 將款項<sup>†</sup>及存款單放進存款封套內,密封 封套。

- 按「輸入」鍵,然後將封套放入自動櫃員機的存款入口處。
- 如果您需要存款通知書,請按「需要通知書」 鍵。
- † 一 自動櫃員機每次可容納多至20張紙幣,請勿將任何硬幣及摺疊之 紙幣放入存款封套內。
  - 我們會於下一個工作天核實現金存款的數目,或於支票過戶後, 才將該筆存款正式存入您的戶口內。

## 轉賬

- 按下「轉賬」鍵。
- 選擇您想支賬及入賬的戶口。
- 假如要轉賬往其他人士的戶口\*,請按「其他 戶口」鍵,然後輸入其戶口號碼。
- 輸入轉賬金額,核對無誤後按「輸入」鍵。
- 如果您需要轉賬通知書,請按「需要通知書」
   鍵。

上述只是自動櫃員機的部份功能。您只需依照自動 櫃員機屏幕上的指示操作,便可使用其他服務。

\* 您亦可轉賬往其他人士在香港的滙豐或恒生銀行的戶口。

### 現金存款方便省時

我們的「存錢妥」系統讓您可以輕而易舉存入現 金。存款會被即時核實及入賬。大多數滙豐分行 及理財易中心均設有「存錢妥」系統的存款機。 如要查詢最新存款機地點資料,請登入滙豐網站 (http://www.hsbc.com.hk)。

使用「存款妥」系統,您只需:

- 放入自動櫃員機卡,商業入數卡或商業櫃員 機卡。
- 按指示取回卡。

- 選擇存款戶口\*。
- 然後把紙幣展開平放入存款糟即可。所有 「存錢妥」系統均接受港幣100元、港幣500元 及港幣1,000元的鈔票。
- 最後核實總金額及確認存款。

如果您未有帶備自動櫃員機卡,商業入數卡或商業 櫃員機卡,只需依照屏幕指示鍵入戶口號碼,即可 存款,方便省時。

\* 每次交易最多可存入 100 張紙幣而每日最多可以存入現金高達港幣 100,000 元。

## 支票存款快捷方便

我們的「入票易」系統讓您輕鬆又容易地存入 支票。收據更會顯示支票圖像及詳細資料。使用 「入票易」與分行入票的過戶所需時間完全一樣。 大多數滙豐分行及理財易中心均設有「入票易」系 統。如要查詢最新的「入票易」地點資料,請 登入滙豐網站(http://www.hsbc.com.hk)。

使用「入票易」系統,您只需:

 放入自動櫃員機卡,商業入數卡或商業櫃員 機卡。

| • 然後取回卡。                                    |  |  |  |  |
|---------------------------------------------|--|--|--|--|
| • 選擇存入支票的戶口*。                               |  |  |  |  |
| • 輸入總金額。                                    |  |  |  |  |
| • 將所有支票平放在入票處。                              |  |  |  |  |
| • 核對存款資料,並選擇收據類別。                           |  |  |  |  |
| • 取回收據,交易完成。                                |  |  |  |  |
|                                             |  |  |  |  |
| 如果您未有帶備自動櫃員機卡,商業入數卡或商業                      |  |  |  |  |
| 櫃員機卡,只需依照「入票易」的輕觸式屏幕指示                      |  |  |  |  |
| 鍵入戶口號碼,即可存入支票,快捷方便。                         |  |  |  |  |
|                                             |  |  |  |  |
| 二 一入示易」可接受平地結算准儿及夫儿又示,每次父易取多可仔人又<br>票 30 張。 |  |  |  |  |

## 2.2 消費更便利

### 購物免現金

您可在設有「易辦事」或銀聯終端機的商號(銀聯 自動櫃員機卡專享),使用自動櫃員機卡,以直接 扣賬方式購物消費,毋須攜帶大量現金,方便妥 善。請留意在「银联」商戶購物,除了輸入密碼 外,持卡人會被要求在存根簽名\*。「银联」的商戶 網點包括內地、香港、澳門以至海外多個地區及城 市,共逾一百萬部終端機。

\* 請於卡背的簽名欄內簽署以作核實。

## 2.3 繳費更便利

### 使用自動櫃員機繳付賬單

您可透過貼有「繳費服務」標誌的自動櫃員機, 按照屏幕上的指示,憑滙豐自動櫃員機卡繳付各種 賬單,快捷方便。所繳費用會直接從您的戶口中 扣除。

# 3. 每日交易限額

| 交易類別                             | 每日限額                                                                                                    |  | 交易類別                                                                                                    | 每日限額                         |  |
|----------------------------------|----------------------------------------------------------------------------------------------------|--|----------------------------------------------------------------------------------------------------|------------------------------|--|
| 卡內戶口轉賬                           | 高達戶口的可用結餘                                                                                                    |  | - 本地自動櫃員機                                                                                                    | 每位客戶港幣 400,000 元 ^           |  |
| 轉賬至非連結於該<br>自動櫃員機卡/信<br>用卡的香港滙豐戶 | (每日最高轉賬總額為港幣<br>400,000元,此限額與電話<br>理財、網上銀行、本地自動                                                                            |  | - 海外自動櫃員機                                                                                                    | 每位客戶港幣 50,000 元 <sup>↑</sup> |  |
| 口(只可經本地自<br>動櫃員機轉賬至恒             | 只可經本地自 櫃員機及海外自動櫃員機共<br>員機轉賬至恒 用。本地自動櫃員機及個人<br>網上理財的每日最高轉賬額<br>分別為港幣400,000元;海<br>外自動櫃員機及電話理財的<br>每日最高轉賬額分別為港幣<br>50.000元。) |  | ^ 新個人客戶的本地自動櫃員機每日轉賬限額預設為港幣400,000<br>元。客戶可透過本地滙豐/恒生自動櫃員機、個人網上理財或本地<br>滙豐分行查詢或調整相關限額。                                                                      |                              |  |
| 生戶口)。                            |                                                                                                    |  | <sup>†</sup> 基於安全理由,所有自動櫃員機卡每日海外轉賬限額被設定為港幣<br>0元(於2013年3月1日起生效)。如需要,個人客戶可透過滙豐鄉<br>上理財或本地滙豐分行設定轉賬限額。由2013年3月1日起,工商<br>客戶透過海外自動櫃員機轉賬至自動櫃員機卡以外戶口的服務已被<br>終止。 |                              |  |

| 交易類別                                                                                                    | 每日限額                                                                                                    | 交易類別                                                                        | 每日限額                                                                                                    |
|----------------------------------------------------------------------------------------------------|----------------------------------------------------------------------------------------------------|-----------------------------------------------------------------------------|----------------------------------------------------------------------------------------------------|
| <ul> <li>繳付賬單的分項限額:</li> <li>政府及公用事業</li> <li>證券公司</li> <li>體育及娛樂<br/>(香港賽馬會)*</li> <li>其他商戶<br/>(如電訊服務、)</li> </ul> | 每位客戶港幣 5,000,000 元<br>(與電話理財及滙豐<br>「網上理財」服務共用)<br>港幣 500,000 元<br>港幣 500,000 元<br>港幣 500,000 元<br>港幣 100,000 元 | 通過「繳費靈」之付款<br>現金提款限額 *:<br>滙豐卓越理財卡<br>滙豐運籌理財卡<br>其他個人客戶卡<br>商業扣賬卡<br>商業櫃員機卡 | 港幣 100,000 元<br>港幣 80,000 元<br>港幣 80,000 元<br>港幣 80,000 元<br>港幣 20,000 元<br>自訂提款上、下限由<br>港幣 1,000元至 港幣<br>20,000 元 |
| 保險公司)                                                                                                    |                                                                                                    | <b>將你又勿</b>                                                                 | /官市 30,000 儿                                                                                                    |

\* 可供選擇。

# 每張發給個人客戶的新卡均預設港幣 80,000 元的本地自動櫃員機 每日提款限額。客戶可透過本地滙豐/恒生的自動櫃員機或本地滙 豐分行查詢或調整相關限額。基於安全理由,所有自動櫃員機卡每 日海外提款限額被設定為港幣0元(於2013年3月1日起生效)。客 戶需先透過本地滙豐/恒生自動櫃員機、滙豐網上理財、滙豐流動 理財、滙豐電話理財或本地滙豐分行啟動提款限額,方可於海外提 款。每日海外自動櫃員機提款限額可設定為本地自動櫃員機提款限 額的0%,50%,或100%。 請注意:

由 2003 年 10 月4 日起,如果您是新自動櫃員機用戶或您連續在十三個 月內沒有使用任何自動化銀行服務(包括滙豐「網上理財」、電話理財 及自動櫃員機)付款給證券公司或體育及娛樂機構,有關的分項限額 將會自動調整至零。

如要恢復有關分項限額,請登入 www.hsbc.com.hk 下載有關申請表格 或聯絡任何本地滙豐分行。

## 4. 戶口卡安全提要

使用滙豐自動櫃員機卡,穩妥可靠。經郵寄方式送 遞的新自動櫃員機卡,你需立即致電自動櫃員機卡 啟動熱線以確認收妥及啟動新卡。以下是用卡時需 要注意的事項:

## 4.1 私人密碼保密措施

- 輸入私人密碼時,確保沒有人看見您的密碼 數字。
- 將私人密碼保密並牢記。銷毀密碼的書面 紀錄正本及切勿用紙寫下。
- 如有必要用紙寫下私人密碼,請與自動櫃員 機卡分開存放。
- 切勿選用身分證號碼、生日日期、電話號碼 或常用的數字組合(例如:888888、123456 或00)作私人密碼。
- 定期更改私人密碼。

使用商業入數卡使您安心又放心。省卻煩瑣的 密碼要求,以後您毋須再為忘記或遺失密碼而 憂心!

## 4.2 妥善保存自動櫃員機卡

- 請將自動櫃員機卡妥為存放。如有遺失, 請即通知本行。
- 每次操作完畢,請緊記從自動櫃員機取回 自動櫃員機卡。
- 切勿將自動櫃員機卡放在磁性物件附近, 包括手提電話或電子用品。
- 當自動櫃員機指示您取回卡時,切勿將卡
   迅速推回入卡處。

## 4.3 使用自動櫃員機須知

- 請立即於卡背的簽名欄內以原子筆簽署 (不適用於商業入數卡及 PLUS 自動櫃員 機卡)
- 每次完成交易後,請緊記取回您的自動櫃員 機卡,現金及通知書,然後才離去。
- 如想保存交易紀錄,請保留通知書,勿棄之 於自動櫃員機。
- 切勿將自動櫃員機卡交予他人。
- 切勿將自動櫃員機卡留在自動櫃員機內。

- 在使用自動櫃員機時,如發現附近出現可疑 人物,請改用其他自動櫃員機。
- 在使用自動櫃員機進行交易時,如發覺有可 疑,請即取消交易。
- 在使用自動櫃員機時,如遇有疑問,請與銀 行職員聯絡,切勿接受陌生人的協助。
- 在安全的環境下才點算現金。
- 本行在全球多個國家及地區設有不同類型的 自動櫃員機,所以建議您在使用自動櫃員機 前,請小心細閱操作指示並依照步驟進行 操作。
- 請查閱本行不時提供的保安建議。

5. 客戶服務

#### 自動櫃員機卡如被竊或遺失

不論在本港或外地,如遺失自動櫃員機卡,請致電 滙豐個人理財服務熱線(852)22333000,或通知就 近的滙豐分行。

如已尋回報失的自動櫃員機卡,請盡快通知本行, 切勿立刻使用。

如自動櫃員機卡被自動櫃員機收回,請盡快與該 自動櫃員機所屬分行或就近分行的職員聯絡,或致 電本行滙豐個人理財服務熱線。

如對自動櫃員機卡、憑卡使用自助銀行服務的方法 或列示自動櫃員機交易的戶口結單有任何疑問, 請致電(852)22333000與我們聯絡。

#### 「提款易」服務簡單易用

「提款易」服務是專為長者而設,提供簡易快捷的 提款、轉賬至同一名下的其他戶口及更改私人密碼 三項服務,並適用於全港滙豐及恒生銀行的自動櫃 員機。「提款易」只設中文熒幕顯示,如要查詢詳 細,請登入滙豐網站(http://www.hsbc.com.hk)。

Issued by The Hongkong and Shanghai Banking Corporation Limited 由香港上海滙豐銀行有限公司刊發